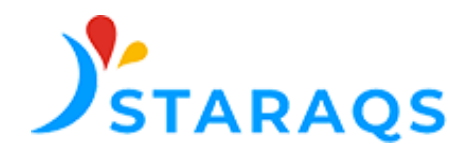

## Guide du Référent de la plateforme eFORAP

Afin d'assurer votre mission de Référent de l'enquête, veuillez suivre les 5 étapes suivantes :

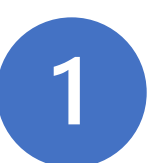

La STARAQS vous a communiqué :

- Votre identifiant : votre adresse mail
- Votre mot de passe

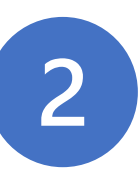

Connectez vous à la plateforme à l'adresse suivante : <u>https://eforap.net-survey.eu/STARAQS/WebReports.dll</u>

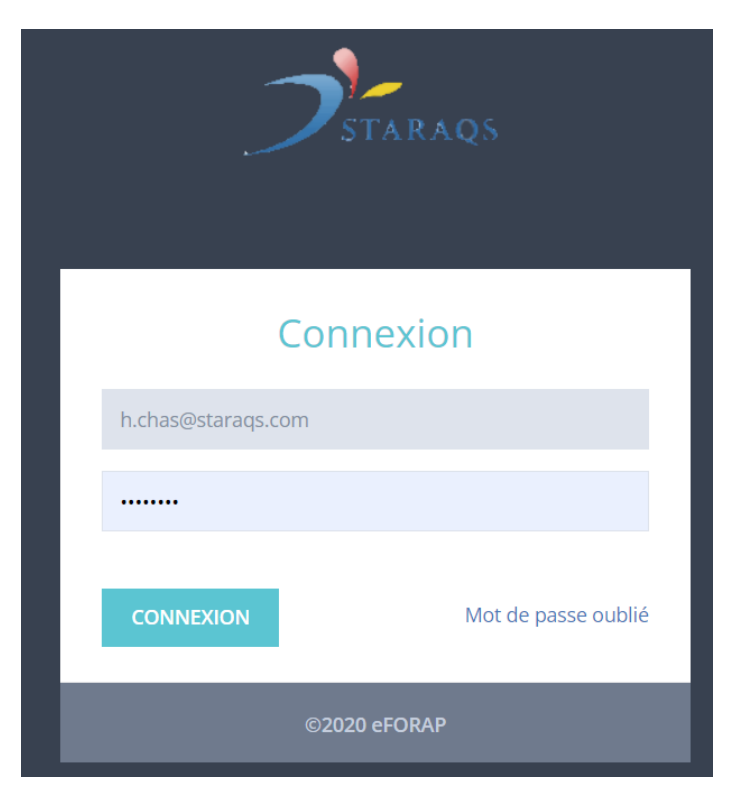

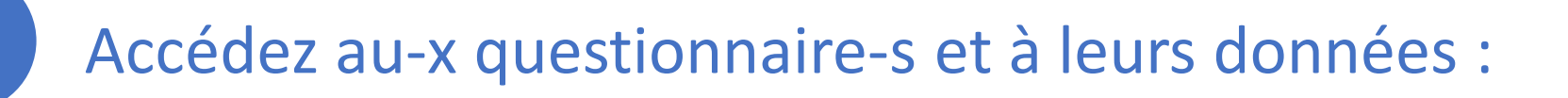

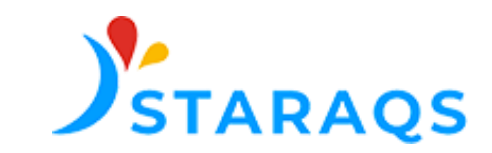

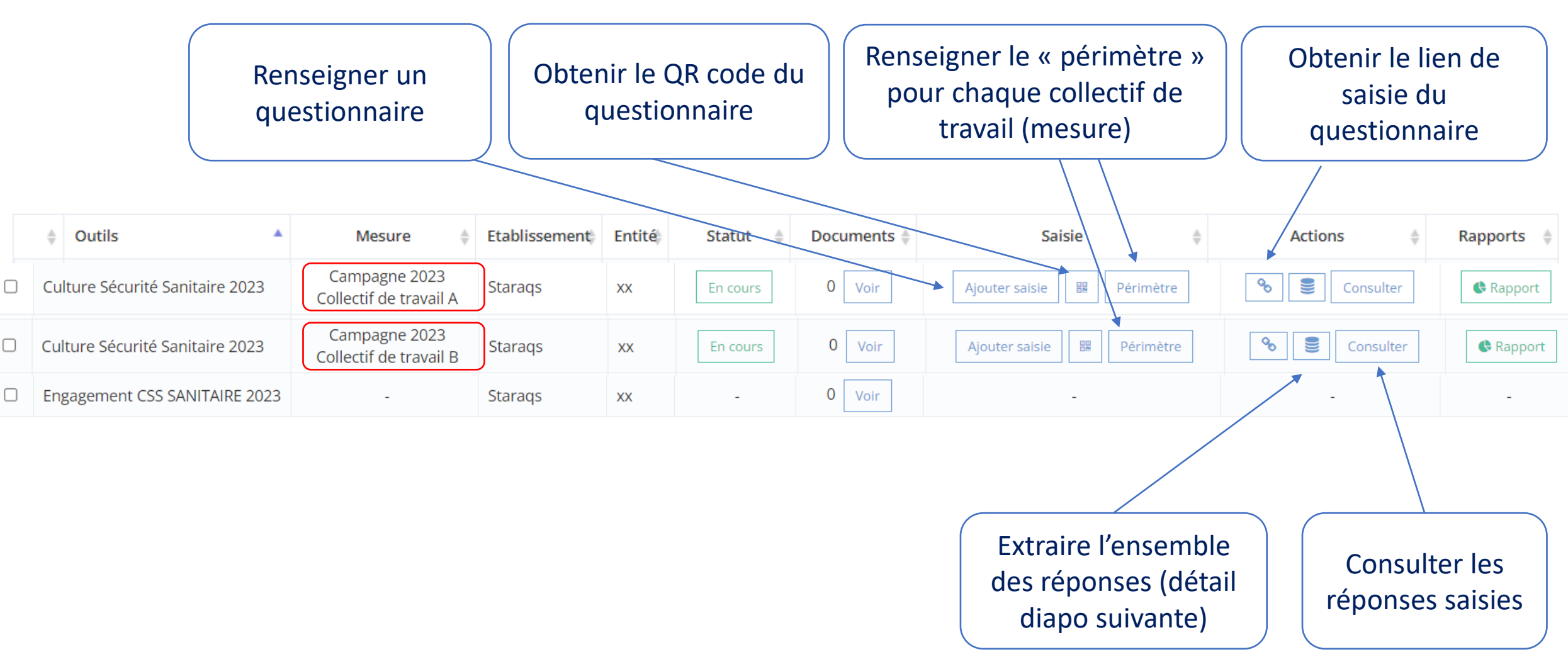

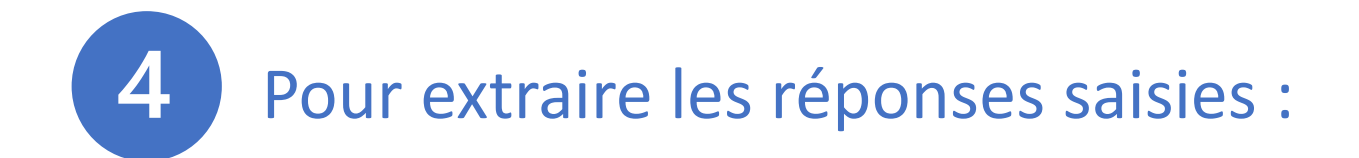

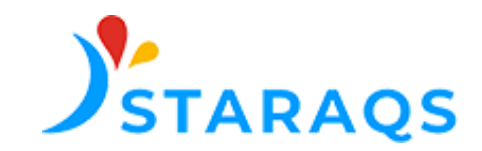

Sélectionner les collectifs dont vous souhaitez les extraire les données

| Qutils                         | ▲ Mesure 🍦                                 | Etablissement | Entité | Statut 👙 | Documents | Saisie 🔶                     | Actions       |               |
|--------------------------------|--------------------------------------------|---------------|--------|----------|-----------|------------------------------|---------------|---------------|
| Culture Sécurité Sanitaire 202 | 23 Campagne 2023<br>Collectif de travail A | Staraqs       | хх     | En cours | 0 Voir    | Ajouter saisie 🛛 Périmètre   | Second        | ter 🚯 Rapport |
| Culture Sécurité Sanitaire 202 | Campagne 2023<br>Collectif de travail B    | Staraqs       | xx     | En cours | 0 Voir    | Ajouter saisie 🛛 🔀 Périmètre | Sector Consul | ter 🚯 Rapport |
| Engagement CSS SANITAIRE 2     |                                            | Staraqs       | xx     | -        | 0 Voir    | -                            | <b>-</b>      | -             |
|                                |                                            |               |        |          |           |                              |               |               |

Extraire les données (CSV) :

- Chaque connexion au lien de saisie est enregistré, y compris si le répondant n'a répondu à aucune question, d'où la possibilité de lignes vides
- Les réponses au questionnaire se trouvent à partir de la colonne U

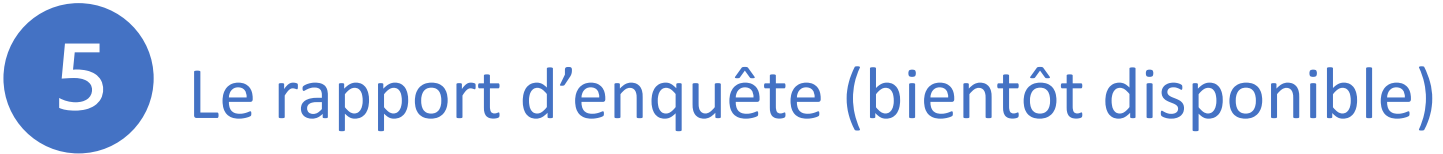

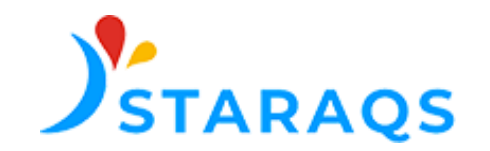

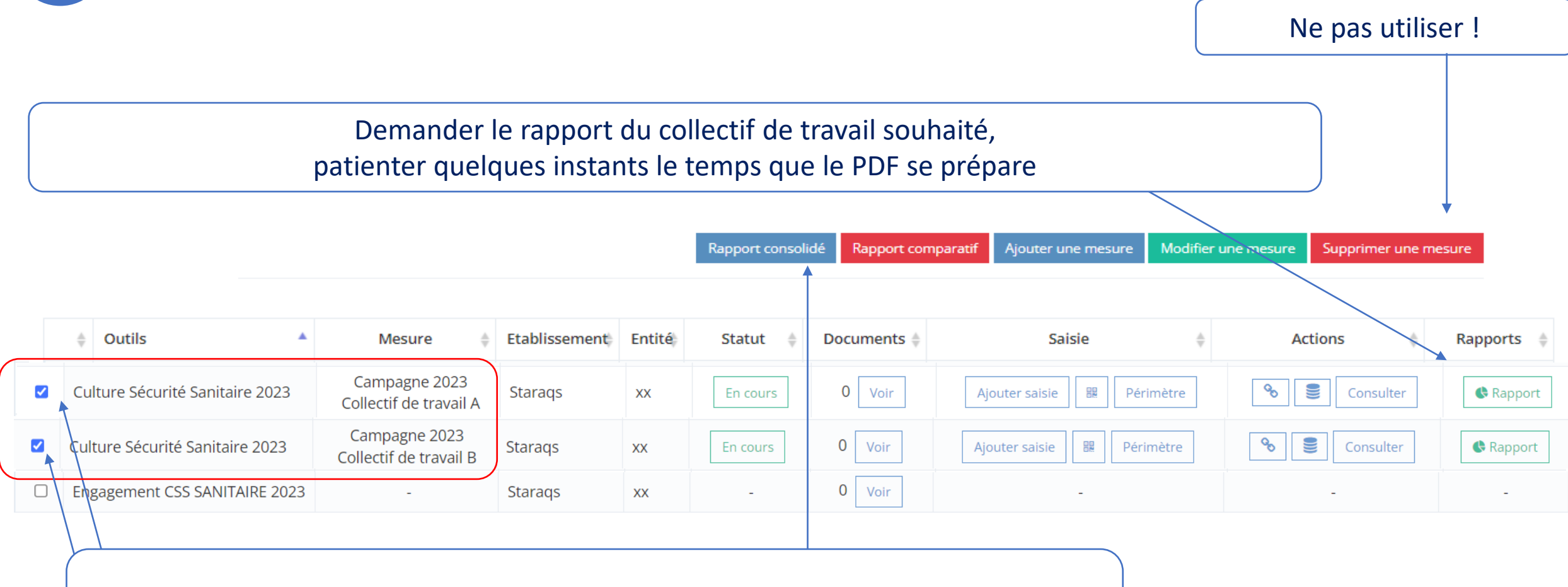

Pour obtenir le rapport de plusieurs collectifs de travail cumulés, sélectionner les collectifs, puis cliquer sur « rapport consolidé »